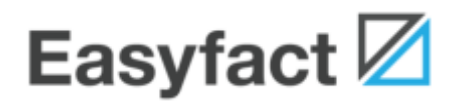

# Kom-i-gang-guide

02.11.2015 www.easyfact.no

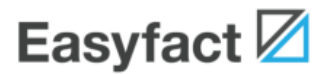

Denne guiden viser deg steg for steg hvordan du kommer i gang med din første spørreundersøkesle i Easyfact. Skriv den ut og ha den ved siden av deg når du lager din første undersøkelse i Easyfact.

Lykke til med spørreundersøkelsene dine!

Easyfact

Easyfact er leverandør av et verktøy for gjennomføring av nettbaserte spørreundersøkelser. Verktøyet er blant de mest brukervennlige på markedet, og det inneholder alt man trenger for å kunne gjennomføre slike undersøkelser.

Vi tilbyr Easyfact Standard, Easyfact Professional og Easyfact Ultimate til våre kunder. Vi kan også tilby en gratisversjon med navn Easyfact Free.

| Webadresse: | easyfact.no      |
|-------------|------------------|
| Telefon:    | 66 99 44 56      |
| E-post:     | mail@easyfact.no |

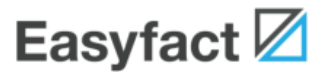

### **Opprette en bruker til Easfyact**

Dersom du ikke allerede har gjort det, må du opprette en bruker til Easyfact. Du kan opprette en bruker av typen Easyfact Free. Dette er helt gratis og uforpliktende for deg. Denne brukeren kan senere oppgraderes til et mer avansert abonnement dersom du ønsker det. Du oppretter brukeren på **easyfact.no**.

### Logge inn i Easyfact og opprett din første spørreundersøkelse

Nå er du klar til å logge inn i Easyfact første gang.

- I. Åpne nettleseren din og gå til adressen easyfact.no.
- 2. Skriv brukernavn og passord og trykk Logg inn.

| brukernavn | passord | Logg inn     |
|------------|---------|--------------|
|            |         | Glemt passor |

3. Du vises følgende skjermbilde:

|                                                      | Endre passord               | Logg ut |
|------------------------------------------------------|-----------------------------|---------|
| Ny undersøkelse   Mine undersøkelser   Mine layouter | Brukerstøtte   Oppgradering |         |
| y undersøkelse                                       |                             |         |
|                                                      |                             |         |
|                                                      |                             |         |
|                                                      |                             |         |
|                                                      |                             |         |
|                                                      |                             |         |

4. Trykk knappen Start med en tom undersøkelse. Du får følgende valg:

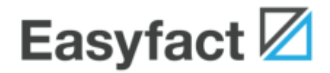

| Undersøkelsens navn |                                                            |           |  |
|---------------------|------------------------------------------------------------|-----------|--|
| Undersøkelsestype   | Lukket undersøkelse (kun inviterte respondenter kan svare) | \$        |  |
| Anonyme svar        | velg                                                       | <b>\$</b> |  |
| Primærspråk         | velg                                                       | •         |  |
| Sekundærspråk       | Bokmål Engelsk Dansk Fransk Finsk                          |           |  |
|                     | Nynorsk Svensk Tysk Russisk                                |           |  |
|                     | Lag undersøkelse                                           |           |  |

5. Oppgi at undersøkelsens navn skal være **Kundeundersøkelse** og velg **Bokmål** som primærspråk.

| Jndersøkelsens navn | Kundeundersøkelse                                          |           |
|---------------------|------------------------------------------------------------|-----------|
| Jndersøkelsestype   | Lukket undersøkelse (kun inviterte respondenter kan svare) | \$        |
| Anonyme svar        | Ja, alle svar skal være anonyme                            | \$        |
| Primærspråk         | Bokmål                                                     | <b>\$</b> |
| Sekundærspråk       | 🗹 Bokmål 📄 Engelsk 📄 Dansk 📄 Fransk 📄 Finsk                |           |
|                     | Nynorsk Svensk Tysk Russisk                                |           |
|                     |                                                            |           |
|                     | Lag undersøkelse                                           |           |
|                     |                                                            |           |

6. Trykk knappen Lag undersøkelse.

Dermed har du opprettet din første spørreundersøkelse. Nå kan du gå i gang med å lage spørsmål.

### Lage det første spørsmålet

Etter at du har opprettet spørreundersøkelsen, blir du vist følgende skjermbilde. Det er her du legger inn spørsmålene og all annen informasjon tilknyttet spørreundersøkelsen din.

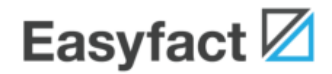

| Spørsmål                   | Spørreskjema | Respondenter  | Publisering | Svar | Rapporter | Rådata    |
|----------------------------|--------------|---------------|-------------|------|-----------|-----------|
| egge til                   | Innhold i u  | undersøkelsen |             |      |           |           |
|                            |              |               |             |      |           |           |
| Spørsmål med               |              |               |             |      |           | Flytt opp |
| Cogramàl mod               |              |               |             |      |           | Flytt ned |
| svarmatrise                |              |               |             |      |           | Kopiér    |
| Spørsmål med               |              |               |             |      |           | Slett     |
| Concernationed             |              |               |             |      |           | Visnings- |
| svarliste                  |              |               |             |      |           | kriterium |
| Spørsmål med<br>svarslider |              |               |             |      |           |           |
| Infeteket                  |              |               |             |      |           |           |

Vi starter med å legge inn spørsmål, og du begynner derfor med arkfanen **Spørsmål**.

I denne enkle spørreundersøkelsen skal vi bare legge inn to spørsmål:

La oss starte med det første spørsmålet. Vi spør om respondens kjønn. Svaralternativene er mann og kvinne. Gjør følgende:

1. Trykk knappen **Spørsmål med alternativer**. Dette fører til at en ny linje dukker opp i listen, og du blir vist følgende:

| Spørsmal med alternativer                                  | •                                                                       |                           |      |              |                    | Spørsmål              |
|------------------------------------------------------------|-------------------------------------------------------------------------|---------------------------|------|--------------|--------------------|-----------------------|
|                                                            |                                                                         |                           |      | Denne spørsr | målstypen egner se | eg for mobile skjerme |
| Spørsmålstekst (bokmål)                                    |                                                                         |                           |      |              |                    |                       |
| Undertekst (bokmål)                                        |                                                                         |                           |      |              |                    |                       |
| Svaralternativer (bokmål)<br>Ett svaralternativ per linje  |                                                                         |                           |      |              |                    |                       |
|                                                            |                                                                         |                           |      |              |                    |                       |
|                                                            |                                                                         |                           |      |              |                    |                       |
|                                                            |                                                                         |                           |      |              |                    |                       |
|                                                            | Visningskriterier                                                       | 88                        |      |              |                    | ;                     |
| Minimum antall svar                                        | Visningskriterier                                                       | •                         |      |              |                    |                       |
| Minimum antall svar<br>Maksimum antall svar                | Visningskriterier     1 avkrysning     1 avkrysning                     | •                         |      |              |                    |                       |
| Minimum antall svar<br>Maksimum antall svar<br>Fremvisning | Visningskriterier    1 avkrysning   1 avkrysning   Avkrysningsbokser (* | ♦<br>♦<br>♦<br>vertikalt) | •••• |              |                    |                       |

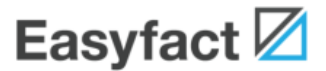

2. Fyll inn spørsmålstekst og svaralternativer på denne måten. La de andre feltene være som de er.

| Spørsmålstekst (bokmål)<br>Undertekst (bokmål)            | Kjønn          |
|-----------------------------------------------------------|----------------|
| Svaralternativer (bokmål)<br>Ett svaralternativ per linje | Mann<br>Kvinne |
|                                                           |                |

3. Nå kan du trykke på knappen **Forhåndsvisning** nederst til høyre. Da får du se hvordan spørsmålet vil ta seg ut for respondenten.

| Kjønn                                 |  |  |  |
|---------------------------------------|--|--|--|
| <ul><li>Mann</li><li>Kvinne</li></ul> |  |  |  |

### Lage et spørsmål med svarmatrise

Vi ønsker å legge inn et spørsmål til, denne gangen et spørsmål med en såkalt svarmatrise. En svarmatrise er et spørsmål med flere delspørsmål, der respondenten skal velge et alternativ for hvert av delspørsmålene.

• Spørsmål:

Hvor fornøyd eller misfornøyd er du med vårt vareutvalg når det gjelder følgende produkter?

- Delspørsmål: Dagligvarer, hvitevarer, brunevarer, klær, sportsartikler
- Svaralternativer: Svært fornøyd, fornøyd, verken eller, misfornøyd, svært misfornøyd

Gjør følgende:

I. Gå til arkfanen **Spørsmål** dersom du ikke allerede er der. Du kan allerede se det første spørsmålet i listen.

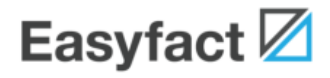

| Spørsmål                     | Spørreskjema | Respondenter  | Publisering | Svar | Rapporter | Rådata                 |
|------------------------------|--------------|---------------|-------------|------|-----------|------------------------|
| .egge til                    | Innhold i u  | undersøkelsen |             |      |           |                        |
| Spørsmål med<br>alternativer | Kjønn        |               |             |      |           | Flytt opp              |
| Spørsmål med<br>svarmatrise  |              |               |             |      |           | Flytt ned<br>Kopiér    |
| Spørsmål med<br>fritekstsvar |              |               |             |      |           | Slett                  |
| Spørsmål med<br>svarliste    |              |               |             |      |           | Visnings-<br>kriterium |
| Spørsmål med<br>svarslider   |              |               |             |      |           |                        |
| Infotekst                    | ]            |               |             |      |           |                        |
| Sideskift                    |              |               |             |      |           |                        |

2. Trykk **Spørsmål med svarmatrise** og fyll ut følgende felter. I dette tilfellet er det også lurt å stille inn kolonnebredde under "Avanserte innstillinger".

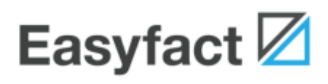

| Spørsmål med svarmatris                                   | se                                                                         | Spørsmål 2                                               |
|-----------------------------------------------------------|----------------------------------------------------------------------------|----------------------------------------------------------|
|                                                           |                                                                            | Denne spørsmålstypen egner seg ikke for mobile skjermer. |
| Spørsmålstekst (bokmål)                                   | Hvor fornøyd eller misfornøyd er du med vårt va                            | areutvalg når det gjelder følgende produkter?            |
| Undertekst (bokmål)                                       |                                                                            |                                                          |
| Delspørsmål (bokmål)<br>Ett delspørsmål per linje         | Dagligvarer<br>Hvitevarer<br>Brunevarer<br>Klær<br>Sportsartikler          |                                                          |
|                                                           | Visningskriterier                                                          |                                                          |
| Svaralternativer (bokmål)<br>Ett svaralternativ per linje | Svært fornøyd<br>Fornøyd<br>Verken eller<br>Misfornøyd<br>Svært misfornøyd |                                                          |
|                                                           | Visningskriterier                                                          | 2                                                        |
| Minimum antall svar                                       | 1 avkrysning                                                               |                                                          |
| Maksimum antall svar                                      | 1 avkrysning                                                               |                                                          |
|                                                           |                                                                            |                                                          |
| Fremvisning                                               | Avkrysningsbokser                                                          |                                                          |
| Kommentarfelt                                             | Nei                                                                        |                                                          |
| Avanserte innstillinger                                   |                                                                            |                                                          |
| Rangeringsspørsmål                                        | Nei 🗘                                                                      | Hva er dette?                                            |
| Kolonnebredde                                             | 100 \$                                                                     | Hva er dette?                                            |
| Rotering av delspørsmål                                   | Fast rekkefølge                                                            | Hva er dette?                                            |
| Rotering av alternativer                                  | Fast rekkefølge                                                            | Hva er dette?                                            |
| Siste alternativ                                          | Kan kombineres med andre                                                   | Hva er dette?                                            |

3. Trykk på **Forhåndsvisning** for å se hvordan spørsmålet vises for respondentene:

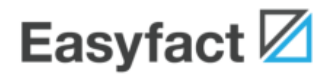

|                | Svært<br>fornøyd | Fornøyd | Verken eller | Misfornøyd | Svært<br>misfornøyd |
|----------------|------------------|---------|--------------|------------|---------------------|
| Dagligvarer    | 0                | 0       | 0            | 0          | 0                   |
| Hvitevarer     | 0                | 0       | 0            | 0          | 0                   |
| Brunevarer     | 0                | 0       | 0            | 0          | 0                   |
| Klær           | 0                | 0       | 0            | 0          | 0                   |
| Sportsartikler | 0                | 0       | 0            | 0          | 0                   |

## Definere spørreskjema

Nå som spørsmålene er klare, er det på tide å finpusse spørreskjemaet forøvrig. Det er nå på tide å definere overskrift, ingress, takketekst og layout.

Gjør følgende:

1. Gå til arkfanen **Spørrekjema** og fyll ut følgende opplysninger. La de andre feltene være som de er.

| Kundeundersøkelse                      | [utkast]                                  |                                    |                           |                  |                  | Bokmå  |
|----------------------------------------|-------------------------------------------|------------------------------------|---------------------------|------------------|------------------|--------|
| Spørsmål                               | Spørreskjema                              | Respondenter                       | Publisering               | Svar             | Rapporter        | Rådata |
| )verskrift (bokmål)<br>ngress (bokmål) | Hjelp oss å bli en<br>Vi setter stor pris | ida bedre<br>s på om du bruker noe | n minutter til å svare på | noen spørsmål om | vårt vareutvalg. |        |
|                                        |                                           |                                    |                           |                  |                  |        |
|                                        |                                           |                                    |                           |                  |                  |        |
| akketekst (bokmål)                     | Takk for at du de                         | eltok i denne snørreun             | dersøkelsen               |                  |                  |        |
|                                        |                                           |                                    |                           |                  |                  |        |
|                                        |                                           |                                    |                           |                  |                  |        |
|                                        |                                           |                                    |                           |                  |                  |        |

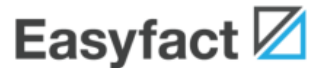

2. Trykk på **Forhåndsvisning** for å se hvordan det ferdige spørreskjemaet tar seg ut for respondentene.

### Hjelp oss å bli enda bedre

Vi setter stor pris på om du bruker noen minutter til å svare på noen spørsmål om vårt vareutvalg.

Din besvarelse er anonym, og kan ikke spores tilbake til deg.

FORHÅNDSVISNING AV SIDE 1 (viser alle spørsmål, validerer ikke svarene) SVAR FRA FORHÅNDSVISNINGEN BLIR IKKE LAGRET. DENNE LENKEN MÅ IKKE DISTRIBUERES TIL REELLE RESPONDENTER.

#### Kjønn

Mann

Kvinne

#### Hvor fornøyd eller misfornøyd er du med vårt vareutvalg når det gjelder følgende produkter?

|                | Svært<br>fornøyd | Fornøyd | Verken eller | Misfornøyd | Svært<br>misfornøyd |
|----------------|------------------|---------|--------------|------------|---------------------|
| Dagligvarer    | 0                | 0       | 0            | 0          | 0                   |
| Hvitevarer     | 0                | 0       | 0            | $\bigcirc$ | 0                   |
| Brunevarer     | 0                | 0       | 0            | 0          | 0                   |
| Klær           | 0                | 0       | 0            | 0          | 0                   |
| Sportsartikler | 0                | 0       | 0            | 0          | 0                   |
| Sportsartikler | 0                | 0       | 0            | 0          | 0                   |

### Legge til respondenter

Nå skal vi legge inn e-postadressene til de som skal svare på spørreundersøkelsen<sup>1</sup>. Dessuten skal vi utforme e-post for invitasjon og påminnelse til respondentene. Gjør følgende:

I. Gå til arkfanen Respondenter og trykk knappen Legg til respondenter

<sup>&</sup>lt;sup>1</sup> Du kan også gjennomføre undersøkelser der du kan distribuere en lenke til undersøkelsen. Dette kalles en *åpen undersøkelse*. Denne typen undersøkelser er imidlertid ikke tilgjengelig i gratisversjonen Easyfact Free.

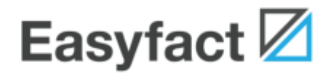

| Spørsmål Spørreskjema                                                            | Respondenter                                         | Publisering                                              | Svar                               | Rapporter                                | Rådata            |
|----------------------------------------------------------------------------------|------------------------------------------------------|----------------------------------------------------------|------------------------------------|------------------------------------------|-------------------|
| Anonyme svar: Ja, alle svar anonyme                                              | \$                                                   | Flere svar/respondent:                                   | Nei 🛊                              | Avmeldingslenke i mail:                  | Ja 🛊              |
| Invitasjoner via e-post                                                          | l                                                    | denter til respondentene                                 | •                                  |                                          |                   |
| Her kan du legge inn e-postadressene t<br>spørreundersøkelsen. Hvis du ønsker, k | il respondentene. Når ur<br>kan det også sendes ut p | ndersøkelsen er publisert,<br>råminnelser til respondent | vil de få tilsen<br>er som ikke ha | dt en e-post som inneholder<br>ir svart. | en unik lenke til |
|                                                                                  |                                                      |                                                          |                                    |                                          |                   |
| Legg til respondenter                                                            | Innhold i e-post f                                   | or invitasjon                                            |                                    |                                          |                   |
| Fjern valgte Fjern alle                                                          |                                                      |                                                          |                                    |                                          |                   |
| Sak                                                                              | Emne                                                 |                                                          |                                    |                                          |                   |
|                                                                                  |                                                      |                                                          |                                    |                                          |                   |
| Alla a-postadrassar                                                              | Meldingstekst                                        |                                                          |                                    |                                          |                   |
|                                                                                  |                                                      |                                                          |                                    |                                          |                   |
|                                                                                  |                                                      |                                                          |                                    |                                          |                   |
|                                                                                  |                                                      |                                                          |                                    |                                          |                   |
|                                                                                  |                                                      |                                                          |                                    |                                          |                   |
|                                                                                  |                                                      |                                                          |                                    |                                          |                   |
|                                                                                  |                                                      |                                                          |                                    |                                          |                   |
|                                                                                  |                                                      |                                                          |                                    |                                          |                   |

2. Du blir vist en dialogboks. Fyll ut respondentenes e-postadresser i listen. Bruk en linje per epostadresse. Bytt ut disse adressene med et par adresser du selv eier. I en reell undersøkelse med mange respondenter vil du i stedet klippe og lime inn en liste fra en tekstfil eller en Excelfil.

| Invita                              | sjoner via e-post                                               | Identer til respondentene                                                                        |                       |    |
|-------------------------------------|-----------------------------------------------------------------|--------------------------------------------------------------------------------------------------|-----------------------|----|
| Her kan du legge<br>spørreundersøke |                                                                 | Nye respondent                                                                                   | nter                  |    |
| Legg til r                          | Skriv eller klipp inn responden<br>Du kan også knytte responder | tenes e-post-adresser i dette feltet. En respor<br>tdata til respondentene. <u>Hva er dette?</u> | undent på hver linje. |    |
| Fjern valgte                        | truls@demo.no<br>hans@demo.no<br>einar@demo.no                  |                                                                                                  |                       |    |
| Alle e-postadres:                   |                                                                 |                                                                                                  |                       |    |
|                                     |                                                                 |                                                                                                  |                       |    |
|                                     |                                                                 |                                                                                                  |                       |    |
|                                     |                                                                 |                                                                                                  | OK Avbry              | rt |
|                                     | Innho                                                           | old i e-post for páminnelser                                                                     |                       |    |

- 3. Trykk **OK** når du er ferdig. Respondentene vises nå i listen.
- 4. Nå skal du oppgi overskrift og meldingstekst for invitasjonen og påminnelsen som blir sendt til respondentene via e-post.

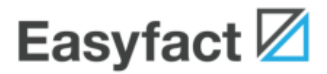

| ler kan du legge inn e-postadr<br>pørreundersøkelsen. Hvis du                    | essene til<br>ønsker, ka | l respondentene. Når undersøkelsen er publisert, vil de få tilsendt en e-post som inneholder en unik lenke til<br>an det også sendes ut påminnelser til respondenter som ikke har svart.                                                                                                    |
|----------------------------------------------------------------------------------|--------------------------|----------------------------------------------------------------------------------------------------|
| Legg til respondenter                                                            |                          | Innhold i e-post for invitasjon                                                                                                    |
| Fjern valgte Fjern al                                                            | lle                      | _                                                                                                    |
|                                                                                  | Søk                      | Emne<br>Invitasjon til kundeundersøkelse                                                                                                    |
|                                                                                  |                          | Meldinastekst                                                                                                    |
| lle e-postadresser                                                               |                          | Kan du bruke noen minutter til å hjelpe oss til å bli enda bedre? Trykk på lenken under for å svare på vår                                                                                                    |
| uls@demo.no                                                                      |                          | spørreundersøkelse. Det tar bare to minutter å svare.                                                                                                    |
| ans@demo.no                                                                      |                          |                                                                                                    |
| inar@demo.no                                                                     |                          |                                                                                                    |
|                                                                                  |                          |                                                                                                    |
|                                                                                  |                          | Innhold i e-post for påminnelser    Påminnelse 1 Påminnelse 2 Påminnelse 3   Emne Påminnelse om kundeundersøkelse                                                                                                    |
|                                                                                  |                          | Innhold i e-post for påminnelser    Påminnelse 1 Påminnelse 2 Påminnelse 3   Emne Påminnelse om kundeundersøkelse   Meldingstekst                                                                                                    |
|                                                                                  |                          | Innhold i e-post for påminnelser   Påminnelse 1 Påminnelse 2   Påminnelse 3   Emne   Påminnelse om kundeundersøkelse   Meldingstekst   For noen dager siden                                                                                                    |
| << 1-3 av 3                                                                      | >>                       | Innhold i e-post for påminnelser   Påminnelse 1 Påminnelse 2   Påminnelse om kundeundersøkelse   Meldingstekst   For noen dager siden                                                                                                    |
| << 1-3 av 3<br>Se respondent                                                     | >>                       | Innhold i e-post for påminnelser   Påminnelse 1 Påminnelse 2   Påminnelse om kundeundersøkelse   Meldingstekst   For noen dager siden                                                                                                    |
| << 1-3 av 3<br>Se respondent<br>Vis alle respondenter                            | >                        | Innhold i e-post for påminnelser   Påminnelse 1 Påminnelse 2   Påminnelse 0 Påminnelse 3   Emne Påminnelse om kundeundersøkelse   Meldingstekst For noen dager siden   For noen dager siden Image: State State S |
| << 1-3 av 3<br>Se respondent<br>Vis alle respondenter<br>Vis alle respondentdata | *                        | Innhold i e-post for påminnelser   Påminnelse 1 Påminnelse 2   Påminnelse om kundeundersøkelse   Meldingstekst   For noen dager siden   Navn på avsender av invitasjoner og påminnelser   Demo                                                                                                    |

Dermed er alt klart for publisering av spørreundersøkelsen.

### **Publisering**

Publisering innebærer at undersøkelsen blir gjort tilgjengelig for respondentene slik at de kan begynne å svare. Samtidig blir invitasjonene sendt ut til respondentene.

I. Gå til arkfanen **Publisering**.

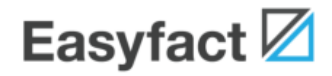

| ndeundersøkelse                                                                        | e [utkast]                                                                   |                                                                                        |                                                            |                                                          |                                                                  | Bokm                            |
|----------------------------------------------------------------------------------------|------------------------------------------------------------------------------|----------------------------------------------------------------------------------------|------------------------------------------------------------|----------------------------------------------------------|------------------------------------------------------------------|---------------------------------|
| Spørsmål                                                                               | Spørreskjema                                                                 | Respondenter                                                                           | Publisering                                                | Svar                                                     | Rapporter                                                        | Rådata                          |
| oliseringsstatus                                                                       | 3                                                                            |                                                                                        |                                                            |                                                          |                                                                  |                                 |
|                                                                                        |                                                                              |                                                                                        |                                                            |                                                          |                                                                  |                                 |
| Utkasi                                                                                 |                                                                              | Klar til publisering                                                                   | Publ                                                       | sert                                                     | Avsluttet                                                        |                                 |
| Utkasi                                                                                 |                                                                              | Klar til publisering                                                                   | Publ                                                       | isert                                                    | Avsluttet                                                        |                                 |
| Utkast<br>Iersøkelsen er et ut<br>ersøkelsen blir pub                                  | kast. Du kan redigere<br>lisert.                                             | Klar til publisering<br>spørreskjemaet og spør                                         | Publ                                                       | sert                                                     | Avsluttet<br>Respondentene kan ikke                              | e svare før                     |
| Utkast<br>ersøkelsen er et ut<br>ersøkelsen blir pub<br>kan utføre følg                | kast. Du kan redigere<br>lisert.<br>ende handlinger                          | Klar til publisering<br>spørreskjemaet og spør                                         | Publ                                                       | sert                                                     | Avsluttet<br>Respondentene kan ikke                              | e svare før                     |
| Utkast<br>lersøkelsen er et ut<br>ersøkelsen blir pub<br>kan utføre følg               | kast. Du kan redigere<br>lisert.<br>ende handlinger<br>Publisere             | Klar til publisering<br>spørreskjemaet og spør                                         | Publ<br>rsmålene og du kan legg<br>Ilbart. Respondenter mo | sert<br>le til respondenter. F<br>ttar straks invitasjon | Avsluttet<br>Respondentene kan ikke<br>ier per e-post, og de kan | e svare før                     |
| Utkast<br>ersøkelsen er et ut<br>ersøkelsen blir pub<br>kan utføre følg<br>Publisér nå | kast. Du kan redigere<br>lisert.<br>ende handlinger<br>Publisere<br>på under | Klar til publisering<br>spørreskjemaet og spør<br>er undersøkelsen umidde<br>søkelsen. | Publ<br>rsmålene og du kan legg<br>ulbart. Respondenter mo | sert<br>le til respondenter. F<br>ttar straks invitasjon | Avsluttet<br>Respondentene kan ikke<br>ler per e-post, og de kan | e svare før<br>n med en gang sv |

2. Trykk **Publisér nå**. Du blir vist følgende dialogboks. Sett **Automatisk utsendelse av** påminnelse I til **Ja** og velg **2** dager etter invitasjon.

|                                                                 | Du kan sette tidspunkter fo                | r påminnelser og avslutning (frivillig) |               |
|-----------------------------------------------------------------|--------------------------------------------|-----------------------------------------|---------------|
| Utkast                                                          |                                            |                                         |               |
|                                                                 | Automatisk utsendelse av påminnelse 1      | Ja 💠 7 dager etter invitasjon           |               |
| dersøkelsen er et utkast. Du kar<br>dersøkelsen blir publisert. | Automatisk utsendelse av påminnelse 2      | Påminnelsestekst 2 mangler              | før           |
| ı kan utføre følgende han                                       | Automatisk utsendelse av påminnelse 3      | Påminnelsestekst 3 mangler              |               |
|                                                                 | Dato for automatisk avslutning (frivillig) |                                         |               |
| Publisér ná                                                     |                                            | OK Avbryt                               | en gang svare |
|                                                                 |                                            | OK AVDIV                                |               |

3. Trykk **OK** for å publisere. Etter at du har bekreftet publisering, skifter publiseringsstatusen til **Publisert**:

| Uti | kast | Klar til publisering | Publisert | Avsluttet |
|-----|------|----------------------|-----------|-----------|
|     |      |                      |           |           |

Om noen få minutter vil respondentene motta invitasjoner til undersøkelsen, og de kan klikke på lenken i e-posten for å svare.

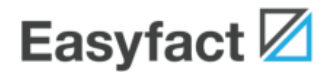

### **Veien videre**

Etterhvert som svarene kommer inn, vil disse bli tilgjengelig under arkfanene **Svar**, **Rapporter** og **Analyse**.

|  | Spørsmål | Spørreskjema | Respondenter | Publisering | Svar | Rapporter | Rådata |
|--|----------|--------------|--------------|-------------|------|-----------|--------|
|--|----------|--------------|--------------|-------------|------|-----------|--------|

Uthenting av rapporter dekkes ikke av denne kom-i-gang-guiden. Dette er imidlertid svært enkelt. Vi anbefaler deg å prøve ut dette selv etter at du har sendt inn noen fiktive svar på undersøkelsen.

## **Flere muligheter**

Du har kun sett et lite utsnitt av all funksjonaliteten som er tilgjengelig i Easfyact. Formålet med denne guiden er ikke å gi deg et komplett overblikk, men å la deg komme i gang slik at du kan eksperimentere videre selv.